Sistema: Futura Confecção

Caminho: Produção>Ordem de Produção

Referência: FC08

Versão: 2017.06.05

**Como Funciona:** A Ordem de Produção é utilizada para definir o produto acabado que será produzido e suas respectivas matérias-primas, para que em seguida seja enviado ao setor de corte, beneficiamento, retorno de beneficiamento, e por fim, fechamento da Ordem de Produção.

Para isso, acesse o caminho indicado acima, clique em *F2 Novo* e o sistema abrirá a tela abaixo:

| Ordem de Pr       | odução 🗙        |                       |        |               |      |          |                 |  |
|-------------------|-----------------|-----------------------|--------|---------------|------|----------|-----------------|--|
| F2 Novo           | F3 Editar       | F10 Gravar            | Cance  | elar          |      | Imprimir |                 |  |
| Consulta          |                 | Principal             | Benefi | ciamento      |      |          |                 |  |
| Nro da Ordem:     | 0               | Data: 14/06/2017 14:0 | 4:53   | Status: EM CO | ORTE |          | Usuario: FUTURA |  |
| Empresa:          | 2 🔍             | LUCRO PRESUMIDO       |        |               |      |          |                 |  |
| Produto Grade:    | 201 🔍           | CALÇA SOCIAL MASC S   | LIM    |               |      |          |                 |  |
| Local:            | Interno 🔻       |                       |        |               |      |          |                 |  |
| Cortador:         | 5101 🔍          | FUTURA                |        |               |      |          |                 |  |
| Arquivo de Corte: | Arquivo Teste 1 |                       |        |               |      |          |                 |  |
| Observacao:       | Arquivo Teste 1 |                       |        |               |      |          |                 |  |
|                   |                 |                       |        |               |      |          |                 |  |
|                   |                 |                       |        |               |      |          |                 |  |
| -                 |                 |                       |        |               |      |          |                 |  |

Empresa: Neste campo informe a empresa padrão utilizada;

**Produto Grade:** Neste campo, defina o produto que será produzido. Lembrando que o mesmo deverá ser um produto do tipo 04 – Produto Acabado – Grade

**Local:** Neste campo informe se a confecção será feita na própria empresa ou será enviada para outro local;

**Cortador:** Informe o nome do responsável por efetuar o corte do tecido (Matéria prima) para a confecção do produto.

×

Arquivo de Corte: Caso queira inserir uma descrição para envio do corte, digite neste campo.

Observação: Caso queira inserir alguma observação, digite neste campo;

### Aba Beneficiamento

×

Após ser feito o envio de beneficiamento, o sistema manterá as informações e status nesta aba, conforme mostra imagem abaixo:

| lovo F3 Editar | F10 Gravar | Cancelar        | Imprimir |          |         |
|----------------|------------|-----------------|----------|----------|---------|
| Consulta       | Principal  | Beneficiamento  |          |          |         |
| odigo          | [          | Descricao       |          | Cadastro | Status  |
| 101            | TESTE DE 1 | BENEFICIAMENTO. | FUTUR/   | A        | Fechado |
|                |            |                 |          |          |         |
|                |            |                 |          |          |         |
|                |            |                 |          |          |         |
|                |            |                 |          |          |         |
|                |            |                 |          |          |         |
|                |            |                 |          |          |         |
|                |            |                 |          |          |         |
|                |            |                 |          |          |         |

### Aba Produtos

Através desta aba selecione quais os produtos acabados que serão enviados para corte, conforme mostra imagem abaixo:

| FIODULOS | Imagem | <u></u> |               |  |
|----------|--------|---------|---------------|--|
| Cor      |        | Tamanho | Especificacao |  |
| reto     | М      |         | ALGODÃO       |  |
| reto     | G      |         | ALGODÃO       |  |
|          |        |         |               |  |
|          |        |         |               |  |
|          |        |         |               |  |
|          |        |         |               |  |

# Aba Tecido

Nesta aba insira os tecidos que serão utilizados para a confecção do produto acabado.

Lembrando que neste momento só devera ser indicado o tecido, pois o mesmo será enviado para ser cortado de acordo com o modelo que será confeccionado.

Para isso, clique no botão **Novo**, encontre o tecido que será utilizado, informe a quantidade em metros do tecido e em seguida clique em **Gravar**.

**Obs:** Para o produto aparecer nesta aba é necessário que o cadastro do mesmo esteja com o tipo **01 - Matéria Prima;** 

| Produtos Tecido Imagem                                                         |               |                  |       |
|--------------------------------------------------------------------------------|---------------|------------------|-------|
| Novo Produto: 77401 () TECIDO OXFORD PRETO   Editar Quantidade: 2,00   Excluir | Gravar Cancel | ar               |       |
| Produto                                                                        | Quantidade V  | alor Valor Total | Etapa |
| TECIDO OXFORD PRETO                                                            | 2,00          | 11,72 23,44      | Corte |
|                                                                                |               |                  |       |
|                                                                                |               |                  |       |
|                                                                                |               |                  |       |
|                                                                                |               |                  |       |
|                                                                                |               |                  |       |
|                                                                                |               |                  |       |
|                                                                                |               |                  |       |

### Aba Imagem

Caso necessário é possível inserir uma imagem que será replicada para a ficha técnica.

×

| Produtos Tecido Imagem |         |
|------------------------|---------|
| Novo Trocar/Induir     | Excluir |
| Imagem Principal       |         |
|                        |         |
|                        |         |

## Botão Imprimir

×

Ao clicar neste botão o sistema irá gerar uma impressão contendo as informações necessárias para a produção do produto, conforme mostra imagem abaixo:

|          |           |     |             | www.futura | sistemas.com.br |        |    | 11/12/2017 11:17:45 | Página 1 de |
|----------|-----------|-----|-------------|------------|-----------------|--------|----|---------------------|-------------|
|          |           |     |             | F          | ICHA T          | ÉCNICA |    |                     |             |
|          | Nº 101    |     | REF 1       | 01         |                 |        |    |                     |             |
| MULTIART | DESCRIÇÃO | CA  | MISETA POLO | MASCULINA  |                 |        |    |                     |             |
|          | DECONIÇÃO | 011 |             |            |                 |        | 25 |                     |             |
|          |           |     |             |            |                 |        |    |                     |             |
|          |           |     |             |            |                 |        |    |                     |             |
|          |           |     |             |            |                 |        |    |                     |             |
|          |           |     |             |            |                 |        |    |                     |             |
|          |           |     |             |            |                 |        |    |                     |             |
|          |           |     |             |            |                 |        |    |                     |             |
|          |           |     |             |            |                 |        |    |                     |             |
|          |           |     |             |            |                 |        |    |                     |             |
|          |           |     |             |            |                 |        |    |                     |             |
|          |           |     |             |            |                 |        |    |                     |             |
|          |           |     |             |            |                 |        |    |                     |             |
|          |           |     |             |            |                 |        |    |                     |             |
|          |           |     |             |            |                 |        |    |                     |             |
|          |           |     |             |            |                 |        |    |                     |             |
|          |           |     |             |            |                 |        |    |                     |             |
|          |           |     |             |            |                 |        |    |                     |             |
|          |           |     |             |            |                 |        |    |                     |             |
|          |           |     |             |            |                 |        |    |                     |             |
|          |           |     |             |            |                 |        |    |                     |             |
|          |           |     |             |            |                 |        |    |                     |             |
|          | GRADE     |     |             | INSUMO     | POR PECA        |        |    |                     |             |
| COR      | M         | G   | Otd./Cor    | TIPO       | Eyri            |        |    |                     |             |
| zul      | 0         | 0   | 0           |            |                 |        |    |                     |             |
| anco     | 0         | 0   | 0           |            |                 |        |    |                     |             |
| 11.5     | 0         | 0   |             |            | 1               |        |    |                     |             |
| td./Tam. | U         | 0   |             |            |                 |        |    |                     |             |